## **UAConnect** Knowledge Center

## **Change of Grade Process**

Faculty with an active UAConnect account may process a change of grade from their faculty homepage. However, faculty who do *not* have an active account must continue to process grade changes using the **Change of Grade Notice** form located in their department.

## Changing a Grade from the UA Faculty Center

1. Your most current teaching schedule opens by default. Click the Change Term button to select a different term.

| Fall 2019   The University of<br>Arkansas |                                           | Change                                     | e Term                      |          |                    |              |              |
|-------------------------------------------|-------------------------------------------|--------------------------------------------|-----------------------------|----------|--------------------|--------------|--------------|
| Select display                            | option<br>now All Classes O Show Enrol    | ed Classes On                              | ly                          |          |                    |              |              |
| My Teaching                               | g Schedule > Fall 2019 > The University o | f Arkansas                                 |                             |          |                    |              |              |
|                                           |                                           | /iew All   🔄   🔣 🛛 First 🕢 1-6 of 6 🕟 Last |                             |          |                    |              |              |
| Class                                     | Class Title                               | EP Approval<br>Status                      | Final<br>Approval<br>Status | Enrolled | Manage<br>Syllabus |              |              |
| ENGL 1013-<br>031<br>(1153)               | COMPOSITION I (Lecture)                   | Submitted                                  | Submitted                   | 13       | ß                  | Class Roster | Grade Roster |
| ENGL 5003-<br>001<br>(1215)               | COMPOSITION PEDAGOGY (Lecture)            | Blank                                      | Submitted                   | 23       | ſ                  | Class Roster | Grade Roster |
| ENGL 510V-<br>005<br>(1218)               | READINGS IN ENGL/AMER LIT (Readings)      | Blank                                      | Blank                       | 0        | ß                  |              |              |
| ENGL 5513-<br>901<br>(13087)              | DOC DESIGN FOR TECH WRITERS (Lecture      | ) Blank                                    | Submitted                   | 10       | ſ                  | Class Roster | Grade Roster |
| ENGL 5523-<br>901<br>(11093)              | TECH WRITING-ONLINE AUDIENCE (Lecture     | e) Blank                                   | Blank                       | 0        | ſ                  |              |              |
| ENGL 700V-<br>033<br>(8460)               | DOCTORAL DISSERTATION (Dissertation)      | Blank                                      | Blank                       | 0        | ſ                  |              |              |

- 2. Click the Grade Roster link of the course for the grade change.
- 3. Select **Final Grade** from the **Grade Roster Type** drop-down menu. *Grade changes are only available for final grades.*
- 4. Click the **Request Grade Change** button.

| Display Options                | Г | Crade Boster Action    |          |
|--------------------------------|---|------------------------|----------|
| Display Options                |   | Grade Roster Action    |          |
| *Grade Roster Type Final Grade |   | *Approval Status Blank | V Posted |
|                                |   | Request Grade Change   |          |

5. The **Grade Change Request** page contains the course information at the top of the page along with a list of the students in the course and the **Official Grade** for that student.

## UAConnect Knowledge Center

| ID | Name              | Enrollment<br>Status | Grading Basis    | Official<br>Grade | Designation |
|----|-------------------|----------------------|------------------|-------------------|-------------|
| 1  | the second second | Enrolled             | Graded           | A v               | UCE         |
| 2  |                   | Enrolled             | Graded           | A v               | UCE         |
| 3  |                   | Enrolled             | Graded           | A v               | UCE         |
| 4  |                   | Enrolled             | Graded           | C 🔻               | UCE         |
| 5  |                   | Enrolled             | Graded           | A v               | UCE         |
| 6  |                   | Enrolled             | Withdrawal Grade | W v               | UCE         |
| 7  |                   | Enrolled             | Graded           | A v               | UCE         |
| 8  |                   | Enrolled             | Graded           | A v               | UCE         |
| 9  |                   | Enrolled             | Withdrawal Grade | W v               | UCE         |
| 10 |                   | Enrolled             | Graded           | BV                | UCE         |
| 11 |                   | Enrolled             | Graded           | A v               | UCE         |
| 12 |                   | Enrolled             | Graded           | Av                | UCE         |
| 13 |                   | Enrolled             | Graded           | Bv                | UCE         |

6. Click the **Official Grade** drop-down menu and click the new grade for the student. **NOTE:** Only the grades associated with the class will be available for selection.

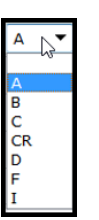

- 7. Click the **Submit** button.
- 8. Success appears in the last column when the grade is successfully submitted.

| ~ <b>11</b>            | Enrolled | Graded | A   | UCE | hund    |
|------------------------|----------|--------|-----|-----|---------|
| 12                     | Enrolled | Graded | A v | UCE |         |
| 13                     | Enrolled | Graded | C V | UCE | Success |
| Return to Grade Roster |          |        |     | Su  | ıbmit   |

- 9. The grade change is logged in the **Grade Change Audit Table** where an audit report can be generated.
- **NOTE**: Audit reports are generated daily for the convenience of the college. E-mails are sent to the instructor of record and the student indicating a grade change has occurred.

The Office of the Registrar runs daily queries to check for changes in the student's academic status.